## Jak zarejetrować się w systemie Szukam ksiązki (MAK+)

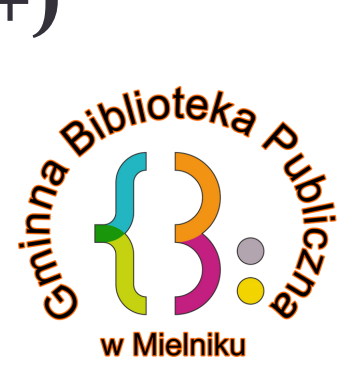

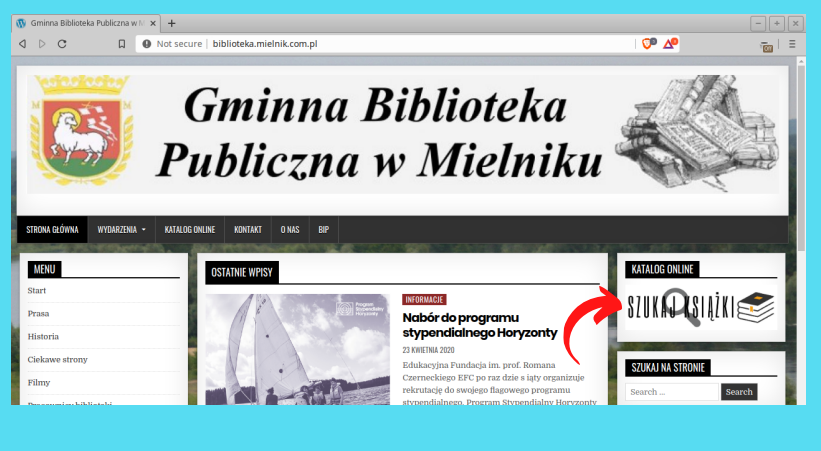

### 1.) WCHODZIMY NA STRONĘ BIBLIOTEKI:

Wchodzimy na stronę biblioteki: www.biblioteka.mielnik.com.pl W menu po prawej stronie klikamy na przycisk "SZUKAJ KSIĄŻKI"

#### 2.) REJESTRACJA

W celu rezerwacji książki musimy się zarejestrować w systemie Szukam Książki (MAK+), lub zalogować jeżeli mamy już konto. Przy zakładaniu konta musimy posiadać kartę biblioteczną wydaną przez GBP Mielnik

| Strona | a główna - SzukamKsiążki.p 🗙 🕂                                                                     |                                          |                                         |                                  |                                                       |        |                            | - + ×      |
|--------|----------------------------------------------------------------------------------------------------|------------------------------------------|-----------------------------------------|----------------------------------|-------------------------------------------------------|--------|----------------------------|------------|
| ۵ ۵    | C 🛛 🛆 szuk                                                                                         | amksiążki.pl/Sk№                         | lewWeb/start/#                          | 97                               |                                                       |        | ଲ । 💴 🖊                    | Ten I =    |
|        | <mark>2</mark> zukam<br>książki                                                                    |                                          | Ċ                                       | ZAREJESTRUJ / 2                  | ZALOGUJ                                               | PL     | EN wielkość: A A A         | 4++<br>(ð) |
|        | Szukaj, wybierz, zareze<br>23 mln książek w 2364 bibli<br>Tytek<br>wpisz<br>Byzełnienie zanasowane | erwuj w biblio<br>otekach korzyst<br>kat | tece<br>ających z katal<br>wr:<br>wpisz | ogu MAK•                         | Bböseka:<br>wpisz adres lub narwę bibl<br>ekomendacji | ioteki | rzukaj                     |            |
|        | Najczęściej wypożycza                                                                              | ane                                      |                                         |                                  |                                                       |        |                            |            |
|        | Literatura piękna Dla dzieci i młodzieży                                                           | Niebeletrystyka                          |                                         |                                  |                                                       |        |                            |            |
|        |                                                                                                    |                                          | POLECA                                  | HEREFORD SOL HERE & HE RE TRADE. | Joanna Jan                                            |        | teintaint<br>A DVCTOVDATVA |            |

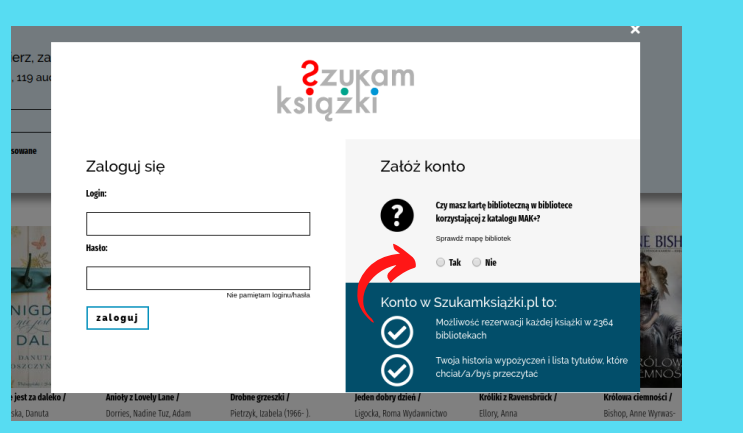

#### **3A.) ZAKŁADANIE KONTA**

Aby zarejestrować i zarezerwować książkę w naszej bibliotece musimy posiadać kartę biblioteczną wydaną przez GBP Mielnik.

#### **3B.) ZAKŁADANIE KONTA**

Wypełniamy formularz wpisując PESEL, nr karty bibliotecznej oraz tworzymy login i hasło którym będziemy posługiwać się przy logowaniu do systemu Szukam Książki (MAK+)

| iminna Biblioteka Pu<br>L Zecholna 1<br>7-307 Mietnik<br>Ij, wybierz, Za    | edezna w Medreku<br>Zzu<br>książ                                                                                                    | ;<br>kam<br>:ki                                                                                                    | ×                                                                                 |
|-----------------------------------------------------------------------------|----------------------------------------------------------------------------------------------------|----------------------------------------------------------------------------------------------------|-----------------------------------------------------------------------------------|
| nie zaawansowane                                                            | Załóż konto<br>Obywnietaw:<br>© pełskie ime<br>Wrazy biliosecznji                                                                                                    | Legie:                                                                                                    |                                                                                   |
| WSZE<br>POCHYLE A<br>HALEAN<br>HALEAN<br>HALEAN<br>Portezan A<br>Coleaz Eva | Accepting regularitie inteledicarities using direge, etc.bioinctare,     Accepting regularities inteledicarities using direge, etc.bioinctare,     Popticar (19), 2000     Popticarities (10), 2000     Popticarities (10), 2000     Popticarities | Perifer basis<br>Instylut Kutajk'i informuje, ize Pentifinan dane moga być<br>udostoprane tykio podmistom uponazinnom na podstave<br>przepisow praze, krzyskaje Panulika Pentifica Pentifica Pentifica<br>swech dawych. Podarie danych zamaczonych spiszkafiel, jest<br>dostowośne, jenanie ruczyskaje da zakadem jest<br>ostowośne jenanie zakadem jest<br>ostowośne i promocyjnych jest dostowośne i nie ma wpływu na<br>kozystanie z usługi. | VIAT<br>PO<br>VODZI<br>2002<br>2002<br>2002<br>2002<br>2002<br>2002<br>2002<br>20 |

| 🕑 Str | ona g | główna - SzukamiKsiąż                        | Bkip 3         | < +                              |                                   |                             |                           |                                          |             |                                     | - + ×      |
|-------|-------|----------------------------------------------|----------------|----------------------------------|-----------------------------------|-----------------------------|---------------------------|------------------------------------------|-------------|-------------------------------------|------------|
| ۵ (   |       | c n                                          | ô              | szukamksiążki.p                  | l/SkNewWeb/start#/                |                             |                           |                                          | େ ବ⊮        | 💴 🕰                                 | ren I =    |
|       |       | <b>?</b> zuk<br>książk                       | a              | m                                |                                   | ZAREJESTRUJ /               | ZALOGUJ                   |                                          | PL EN<br>ko | wielkość: 🗚 🗛                       | A**<br>(&) |
|       |       | Szukaj, wybier<br>23 mln książek w           | Z, Za<br>2366  | rezerwuj w bi<br>bibliotekach ko | bliotece<br>rzystających z katali | ogu MAK+                    |                           |                                          |             |                                     |            |
|       | 1     | Tytuit                                       |                |                                  | Autor:                            |                             | Biblioteka:               |                                          |             |                                     |            |
|       |       | wpisz                                        |                |                                  | wpisz                             |                             | wpisz adres lub nazwę b   | iblioteki                                |             | szukaj                              |            |
|       |       |                                              |                |                                  |                                   | Užyj systemu                | rekomendacji              |                                          |             |                                     |            |
| ī     | 1     | Najczęściej wy<br>Literatara piękaa – Dla dz | /poż<br>iedi m | yczane<br>odzieży téebeletrystyl | Konto zosta<br>zamknij o          | lo założone pomyśln<br>•kno | ie. Zaloguj się do system | u N                                      |             | - Freedomann                        | _          |
|       | I     |                                              | TAC            | eusz                             | Szczęście                         | KATARZYNA<br>PUZYŃSKA       |                           | KATARZINA MICHALA<br>NE ODDAM<br>DZIECJI |             | Prozen Han<br>Francuska<br>oponiesć | >          |

#### **3C.) ZAKŁADANIE KONTA**

Jeżeli wszystko wypełniliśmy prawidłowo dostaniemy informację o pomyślnym założeniu konta.

# Jak zamówić książkę

#### JAK WYSZUKAĆ KSIĄZKĘ

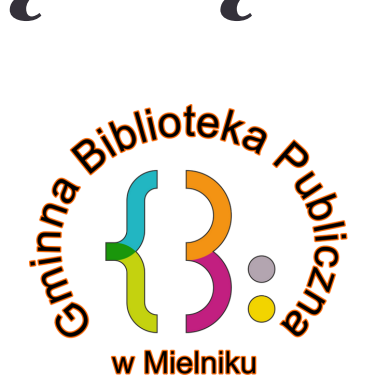

#### **1A.) LOGOWANIE**

Wchodzimy na stronę biblioteki: www.biblioteka.mielnik.com.pl W menu po prawej stronie klikamy na przycisk: "SZUKAJ KSIĄŻKI"

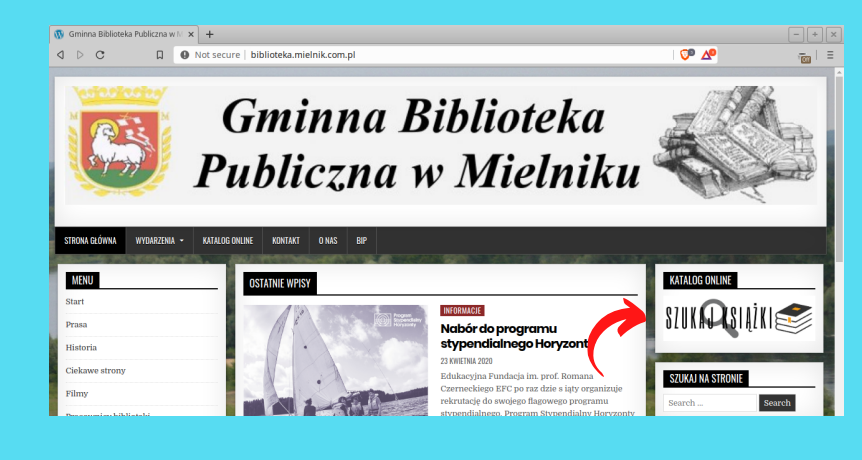

| C          a stukanikajski pl/sMewWeb/start/W         (a)          C          a stukanikajski pl/sMewWeb/start/W          C          C         C          a stukanikajski pl/sMewWeb/start/W          C          C         C          C         Szukaj, wybierz, zarezerwuj w bibliotecce         23 min ki |                                                                                 |                                                                                                    |                                                                                 |                                                                                                    |                |
|----------------------------------------------------------------------------------------------------|---------------------------------------------------------------------------------|----------------------------------------------------------------------------------------------------|---------------------------------------------------------------------------------|----------------------------------------------------------------------------------------------------|----------------|
| Szukaj, wybierz, zarezerwuj w bibliotece   23 min książek w z364 bibliotekach korzystających z katalogu MAK-   Ymic   wpisz   wpisz   wpisz   wpisz   wpisz   wpisz   wpisz   wpisz   wpisz   wpisz   wpisz   wpisz   wpisz   wpisz   wpisz   wpisz   wpisz   wpisz   wpisz   wpisz   wpisz   wpisz   wpisz   wpisz   wpisz   wpisz   wpisz   wpisz                                                                                                    | > c a                                                                           | szukamksiążki.pl/SkNewWeb/start                                                                    | t/#/                                                                            | A     A     A | 1              |
| Szukaj, wybierz, zarezerwuj w bibliotece<br>23 mln książek w 2364 bibliotekach korzystających z katalogu MAK-<br>Yot Aduc Bibliotek<br>wpisz wysiz wysiz wysiz wies kub narwę biblioteki szukaj<br>Wychlianie zawasewaze<br>Użyj systemu rekomendacji                                                                                                    | <mark>?</mark> zu<br>książ                                                      | kam<br>ki                                                                                          | ZAREJESTRUJ / ZALOGUJ                                                           | PL EN wielkoś<br>kontrast: (A                                                                                                    | <sup>.ć:</sup> |
|                                                                                                    | Szukaj, wybier<br>23 mln książek w<br>Tytni:<br>wpisz<br>Wyszakiwanie zaawansou | erz, zarezerwuj w bibliotece<br>w 2364 bibliotekach korzystających z kat<br>Mate:<br>wpisz<br>some | Biliotuk<br>Biliotuk<br>wpisz adres lub nazwę bił<br>V żyj systemu rekomendacji | lioteki ezuka                                                                                                    | i              |

#### **1B.) LOGOWANIE**

Na nowej stronie u góry klikamy na ZAREJESTRUJ/ZALOGUJ

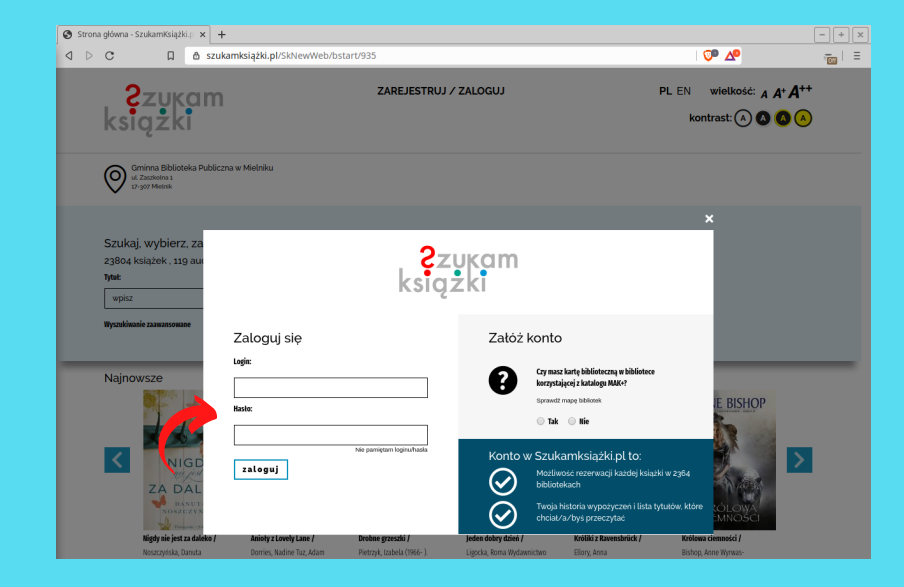

#### 1C.) LOGOWANIE

W nowym okienku wpisujemy nasz login oraz hasło. Klikamy "zaloguj "

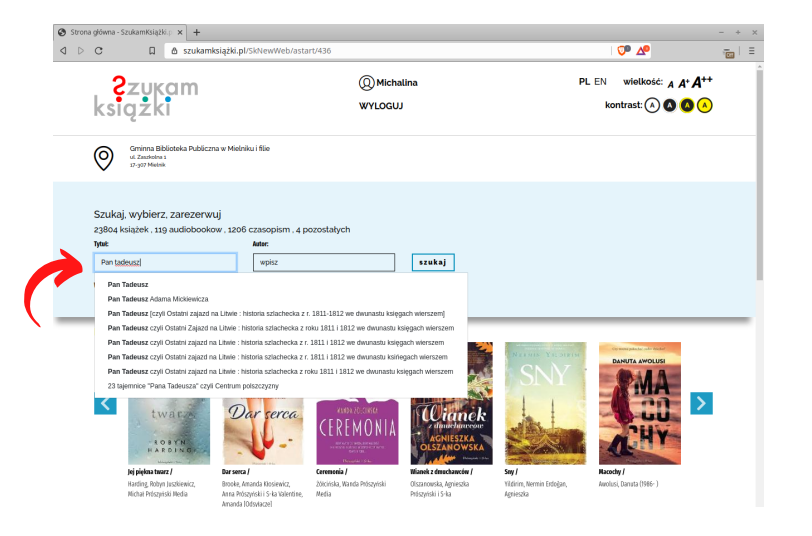

#### 2A.) WYSZUKIWANIE

W pole "Tytuł" lub "Autor" wpisujemy pozycję, której szukamy.

#### **2B.) WYSZUKIWANIE**

W wyniku wyszukiwania wybieramy pozycję która na interesuje i klikamy na "sprawdź"

| Q D C B Szukamksiążki pl/Ski/ew/Web/searchitytul=Pan+Tadeusz&autor=&biblioteka=&szukaj_latitude=&szukaj_longitud   P & P                                                                                                    | - 1 =    |
|----------------------------------------------------------------------------------------------------|----------|
| U Zastobu i<br>12 you Melek                                                                                                    | Cet =    |
| Szukaj, wybierz, zarezerwuj<br>23804 ksłążek. 119 audiobookow. 1206 czasopiem. 4 pozostałych<br>Ywe Maac<br>Pan Tadeunz wpicz szekaj<br>Wycałkanie zasamowane                                                                                                    |          |
| Wyszukłwanie: Żnaleziono: 16 wyników.           Rodzaj         wnię         Pałaż         10         20           Austriował (w)         Trafnoc         Interview (wiele wiele w                                                                                                    | ↓ 40<br> |
| Hond Michaelsen (2)     Ander Michaelsen (2)     Ander Michaelsen (2)     Ander Michaelsen (2)     Ander Michaelsen (2)     Ander Michaelsen (2)     Michaelsen (2)     Michaelsen | czytać!  |
| Image: model (b)     Contract Exclosed Arabiticity on Weightung     Contract Exclosed Arabiticity on Weightung     Contract Exclosed Arabiticity on Weightung     Contract Exclosed Arabiticity on Weightung       Image: State (b)     Contract Exclosed Arabiticity on Weightung     Contract Exclosed Arabiticity on Weightung     Contract Exclosed Arabiticity on Weightung       Image: State (b)     Contract Exclosed Arabiticity on Weightung     Contract Exclosed Arabiticity on Weightung     Contract Exclosed Arabiticity on Weightung       Image: State (b)     Contract Exclosed Arabiticity on Weightung     Contract Exclosed Arabiticity on Weightung     Contract Exclosed Arabiticity on Weightung       Image: State (b)     Contract Exclosed Arabiticity on Weightung     Contract Exclosed Arabiticity on Weightung     Contract Exclosed Arabiticity on Weightung                                                                                                    | -        |

| n Tadeusz czyli Ostatni zaj                                                    | jazd × +                                                  |                                                                                                    |                                            |                          |                            |                                                 | - +      |
|--------------------------------------------------------------------------------|-----------------------------------------------------------|----------------------------------------------------------------------------------------------------|--------------------------------------------|--------------------------|----------------------------|-------------------------------------------------|----------|
| o a                                                                            |                                                           | i <b>ążki.pl</b> /SkNewWeb/reco                                                                     | rd/935/92370                               |                          |                            | ©® ∆₽                                           | -<br>101 |
| 2zu<br>książ                                                                   | cam<br>ci                                                 |                                                                                                    | @Michalin<br>WYLOGUJ                       | a                        | PL EN                      | wielkość: A A+ A++<br>kontrast: (^) (2) (2) (^) |          |
| Gminna Biblio<br>ut. Zaszkolna 1<br>17-307 Mietrak                             | oteka Publiczna w M                                       | lielniku                                                                                            |                                            |                          |                            |                                                 |          |
| NUM<br>HIGHISTER<br>PAN TADEU<br>OF MANAGEMENT                                 | Pan Tadee<br>MICKIEWICZ<br>Rok wydani<br>Poezja pols<br>E | usz czyli Ostatni zajazd I<br>ADAM<br>R: 1998<br>Ra 19 w. Poezja polska 19 w.<br>dostępne:<br>1 Z 1 | aa Litwie : historia sztachec<br>1801-1900 | ka z roku 1811-1812 we ć | lwunastu księgach wierszen | ¥6.4910<br>⊯Oceri na kubimyczytać!              |          |
| Więcej informacji 🗸                                                            |                                                           |                                                                                                    |                                            |                          |                            |                                                 |          |
| Dostepne egz                                                                   | emplarze                                                  |                                                                                                    |                                            |                          |                            |                                                 |          |
| <ol> <li>Numer inwentar<br/>Sygnatura: 82-1<br/>Gminna Biblioteka F</li> </ol> | rzowy: <b>20515</b><br>Aubiczna w Mietniku . ul. i        | Zaszłolna 1, 17-907 Mielnik                                                                         | Status: Do wy                              | pożyczenia               | P                          | zarezerwuj<br>dodaj do listy                    |          |
| Najczęściej w                                                                  | ypożyczane                                                |                                                                                                    |                                            |                          |                            |                                                 |          |
| Nev                                                                            | vsweek                                                    | =Vege                                                                                               | CAZETA IN                                  | NARNIDI                  | TROD                       | J.R. R. TOESIEN<br>HOBBIT                       |          |

#### 3.) REZERWACJA

Jeżeli książka jest dostępna w bibliotece (Status: Do wypożyczenia) klikamy przycisk "zarezerwuj"

#### 3.) REZERWACJA

Dostajemy informację o zarezerwowaniu książki. Gdy bibliotekarz potwierdzi rezerwację otrzymamy powiadomienie e-mail.

| ladeus.     | n ciya ortana injar.                                                                                                    | * +                                                                                                    |                                                                                                    |                   |                                               | - + |
|-------------|----------------------------------------------------------------------------------------------------|----------------------------------------------------------------------------------------------------|----------------------------------------------------------------------------------------------------|-------------------|-----------------------------------------------|-----|
| с           | Ω                                                                                                    | szukamksiążki.pl/SkNe                                                                                                    | WWeb/record/935/92370                                                                                                    |                   | <b>○ △</b>                                    | 100 |
| k           | <mark>?</mark> zuk<br>siążki                                                                                                    | am                                                                                                    | () Michalina<br>WyLOGUJ                                                                                                    | PL EN<br>ko       | wielkość: A A+ A++<br>ntrast: (A) (A) (A) (A) |     |
| 0           | Gminna Bibliotek<br>ul. Zaszkolna 1<br>17-307 Metnik                                                                                                    | ka Publiczna w Mielniku                                                                                                    |                                                                                                    |                   |                                               |     |
| Więco<br>Do | PAN TADEGY<br>PAN TADEGY<br>PAN TADEGY | Pan Tadeusz czyli Ostz<br>Miceowicz, ADAM<br>Rok wydaws spół<br>Poega potka 39 w. Poega<br>I z 1<br>wszyżka<br>mplarze<br>wy: 2055 | tni zajazd na Litwie : historia szłachecka z roku 1811-1812 we dwunastu k<br>poliał szw. słoc-igoto<br>Zarezerwowałeś / 45 egzemplarz:<br>Pan Tadeusz czyli Ostatri zajązd na Litwie : historia szłachecka z<br>roku sitra Jisz we dwunastu kiegach werszem<br>Orzymasz powiadomienie e-małowe o rezerwacji ze śwojej<br>biblioteki<br>zamknij skne                                                                                                    | csięgach wierszem | e0.4920<br>Doni na komycytet<br>Zarozerwuj    |     |
|             | Gminna Biblioteka Publi                                                                                                    | tzna w Mielniku , ul. Zaszkolna 1, 17-307                                                                                          | Melak                                                                                                    |                   | dodaj do listy                                |     |
| Ną          | ajczęściej wyp                                                                                                    | ożyczane                                                                                                    |                                                                                                    |                   |                                               |     |
|             | -                                                                                                    |                                                                                                    | An advantation of an and a second second secon |                   |                                               |     |